## <u>Valentijn4</u>

1) Nieuw document = 550 ×900 px, 72 dpi.

Rechthoekige vorm tekenen vor het gehele canvas = achtergrondlaag.

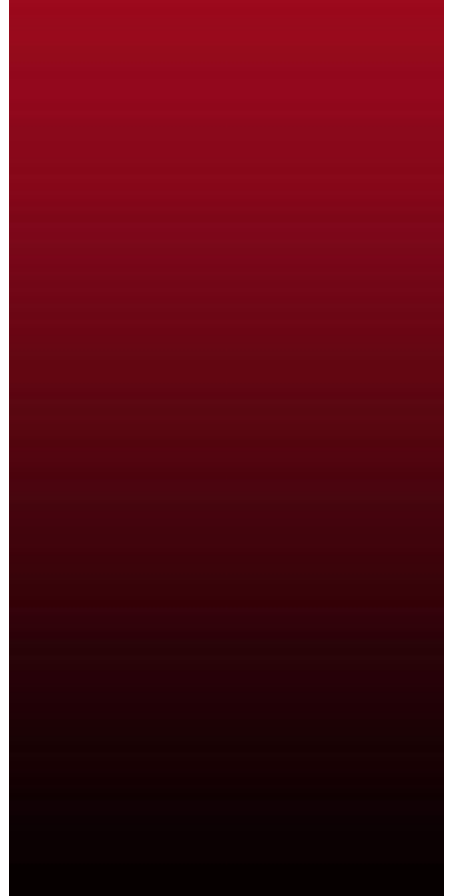

Zet de laagvulling op 0 % en geef volgende verloopbedekking:

| Gradient Gradient  | Gradient Editor                                         | - L 🛚 🔼                      |
|--------------------|---------------------------------------------------------|------------------------------|
| Blend Mode: Normal | Presets                                                 | OK<br>Cancel<br>Load<br>Save |
| Scale: 100 %       | Name: Custom<br>Gradient Type: Solid Smoothness: 100 5% | New                          |
|                    | 🗎 000000<br>Stops                                       | 9C0A1D                       |
|                    | Color: Color: Color:                                    | % Delete                     |

2) Witte cirkelvorm tekenen onderaan de afbeelding:

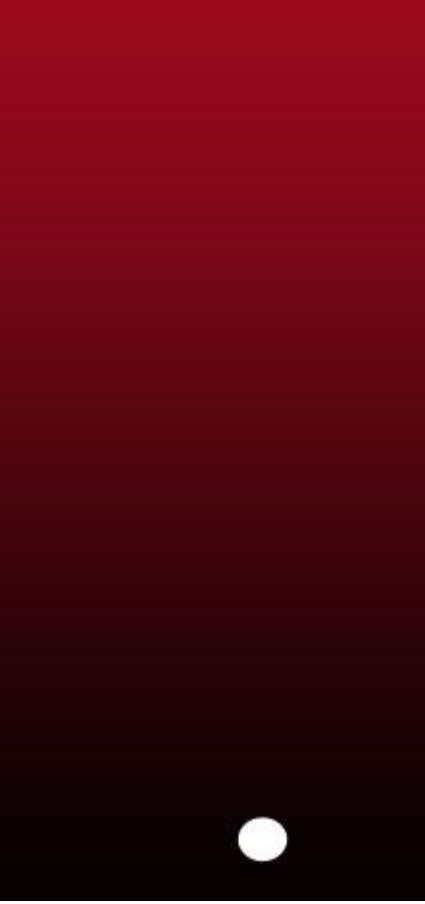

Deze vormlaag dupliceren, met vrije Transformatie verplaatsen en kleiner maken.

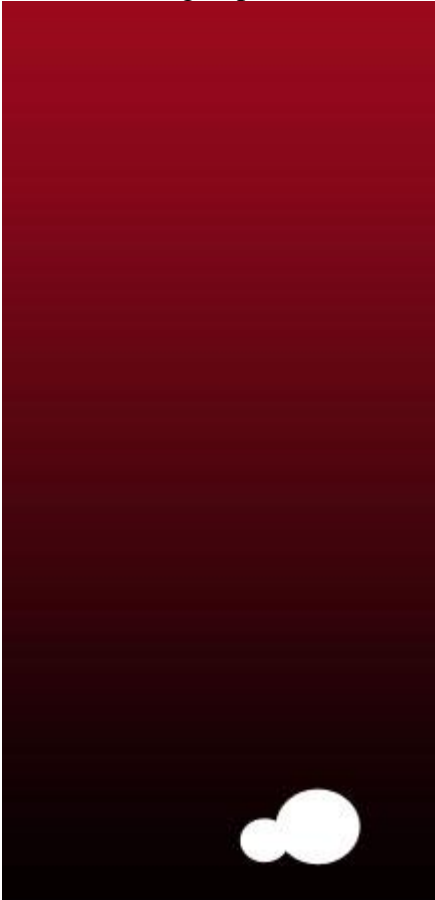

3) Nog zo'n cirkelvorm tekenen en dan onderstaande verloopbedekking geven:

| Normal 100 %<br>100 %<br>Linear V Align with Layer |        |
|----------------------------------------------------|--------|
| Normal 100 %                                       |        |
| Linear Align with Layer                            |        |
| Linear Align with Layer                            |        |
| Linear Align with Layer                            |        |
| Linear Align with Layer                            |        |
| -90 °                                              |        |
|                                                    |        |
| $\mathbf{\nabla}$                                  |        |
| 100 %                                              |        |
| (177) Antonio - I                                  |        |
|                                                    |        |
| r.                                                 | - 0 >  |
|                                                    |        |
|                                                    | OK     |
|                                                    | Cancel |
|                                                    |        |
|                                                    | Load   |
|                                                    | Save   |
|                                                    |        |
|                                                    |        |
| m [                                                | New    |
|                                                    |        |

4) Nog twee zwarte cirkelvormen tekenen.

Daarna nog een cirkelvorm  $\bigcirc$ , kleur = # F7E7E8.

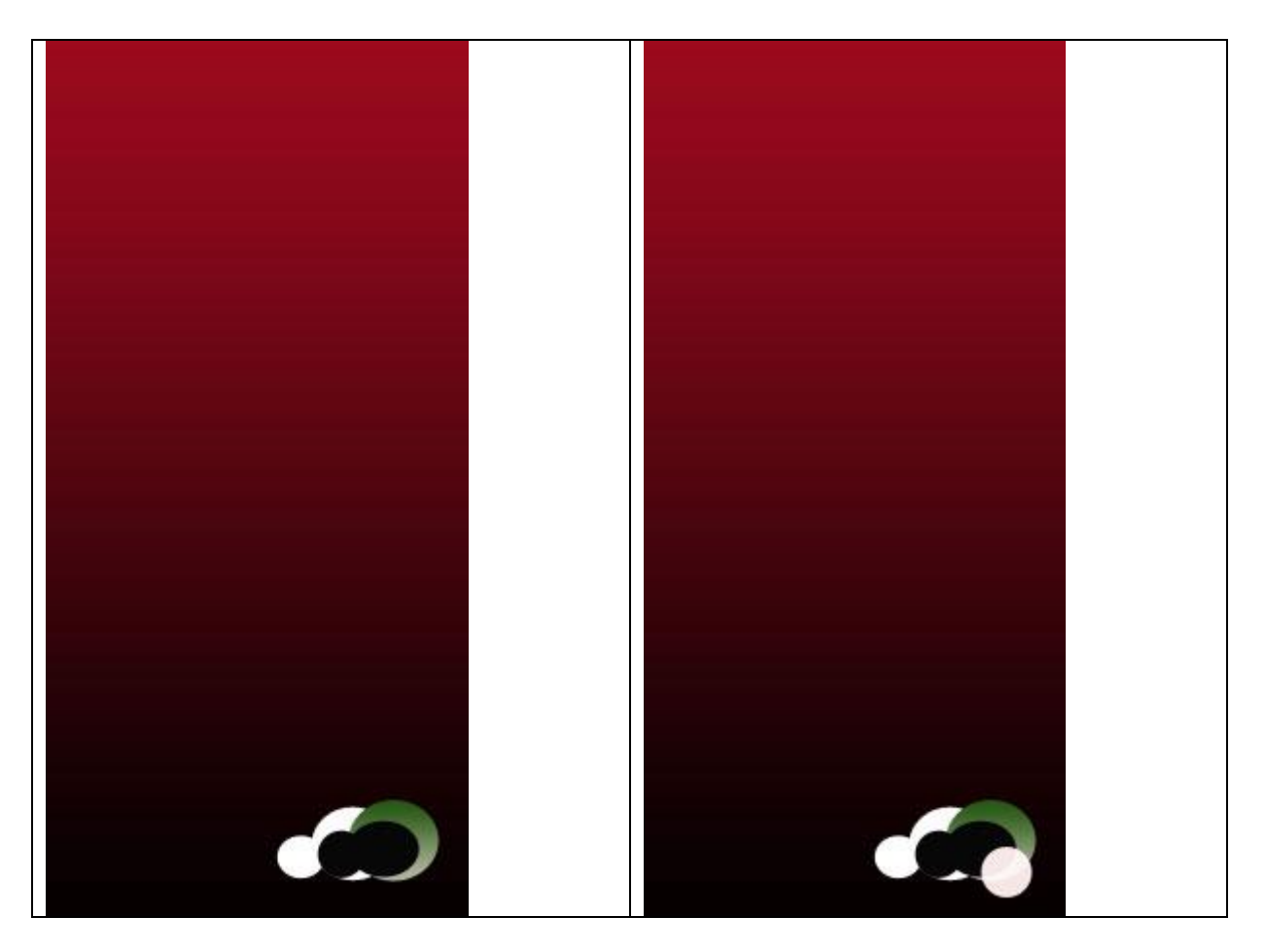

5) Nog altijd met hetzelfde vormgereedschap en kleur = # F7C9CC heel veel kleine cirkels tekenen; Je kan ook een nieuwe laag nemen en stippen plaatsen met een hard penseel van verschillende grootte (5px, 7px, 9px, 13px), daarna nog witte stippen plaatsen.

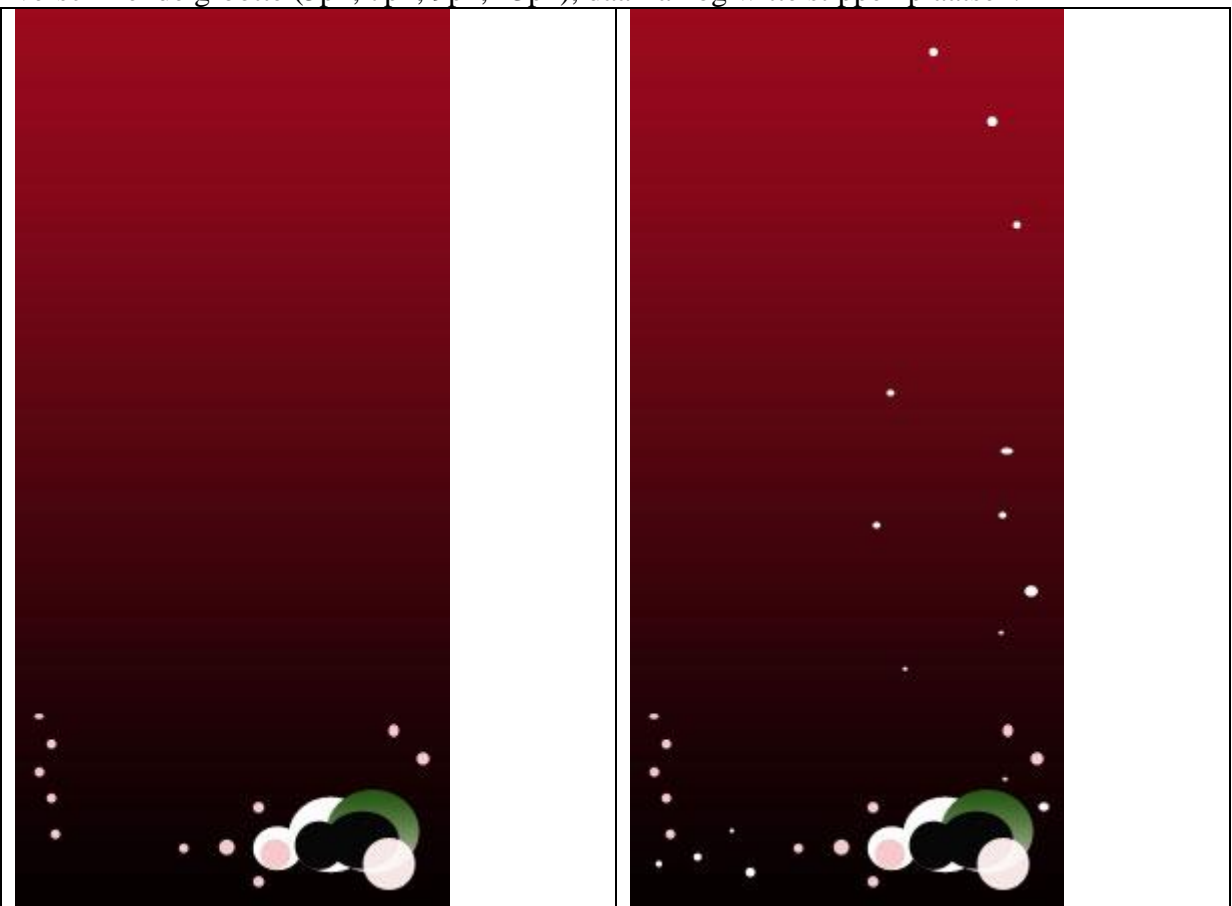

6) Pen gebruiken en volgende spiraal tekenen. Omlijnen op een nieuwe laag met een kleine penseelgrootte (3px - 5px), druk simuleren niet aanvinken.

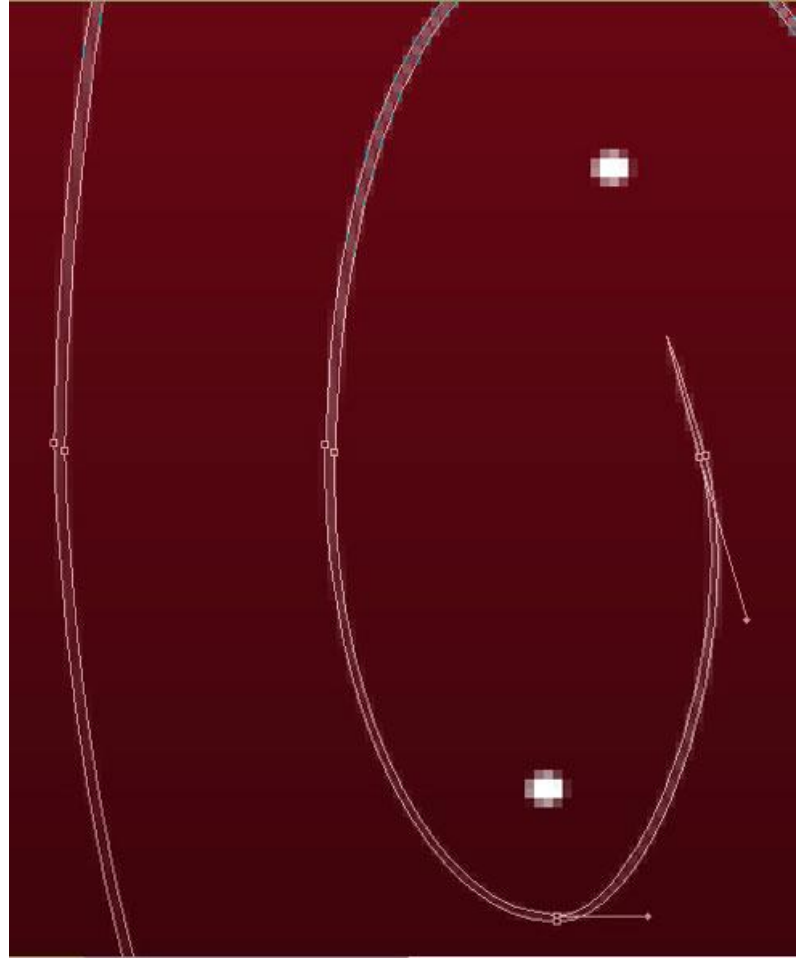

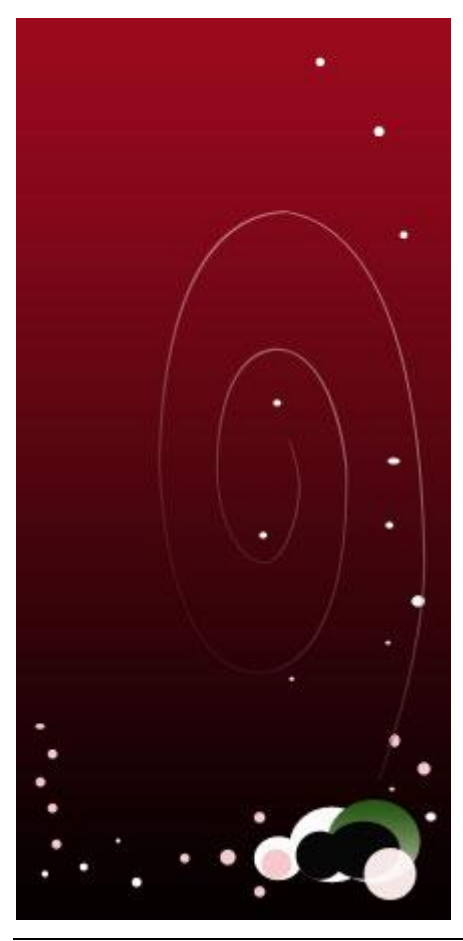

Valentijn4 - blz 5

Op die lijnlaag: dekking = 50%, verloopbedekking:

| Gradient Overlay                                                                                                  | Gradient Editor                                                              | - 🗆 🛛                        |
|----------------------------------------------------------------------------------------------------|------------------------------------------------------------------------------|------------------------------|
| Gradient<br>Blend Mode: Normal<br>Opacity:<br>Gradient:<br>Style:<br>Linear<br>Angle:<br>47<br>Scale:<br>100<br>% | Presets     Image: Custom     Gradient Type:   Sclid   Smoothness:   100   % | OK<br>Cancel<br>Load<br>Save |
|                                                                                                    | Stops                                                                        | FFFFFF                       |
|                                                                                                    | Opacity: > % Location: % [<br>Color: > Location: % [                         | Delete                       |

7) Met Pen onderstaande golvende lijn tekenen, kleur = # 998587. (linkse afbeelding) En dan nog een golvende lijn met kleur = # 837076. (rechtse afbeelding)

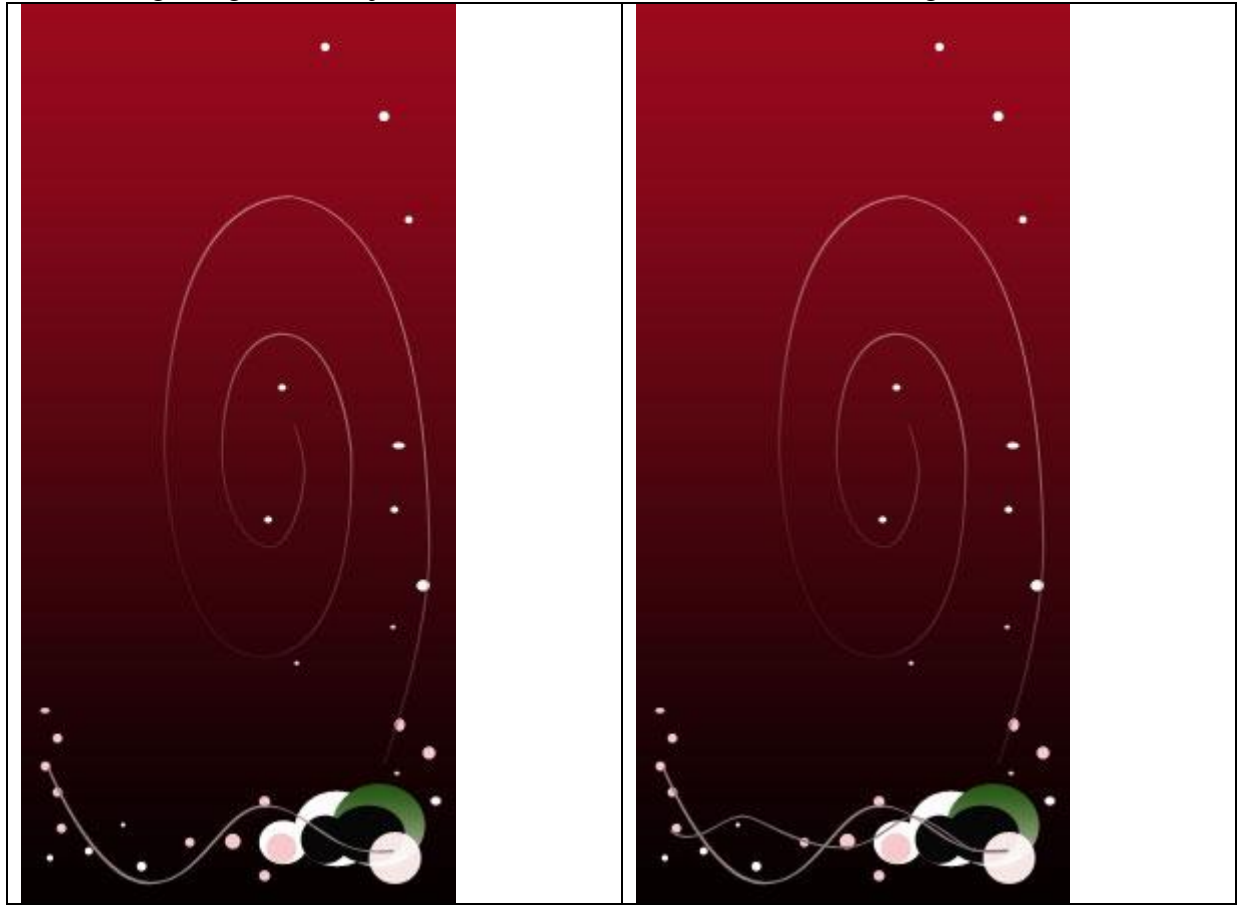

8) We tekenen verder met de Pen en geven dan weer onderstaande verloopbedekking:

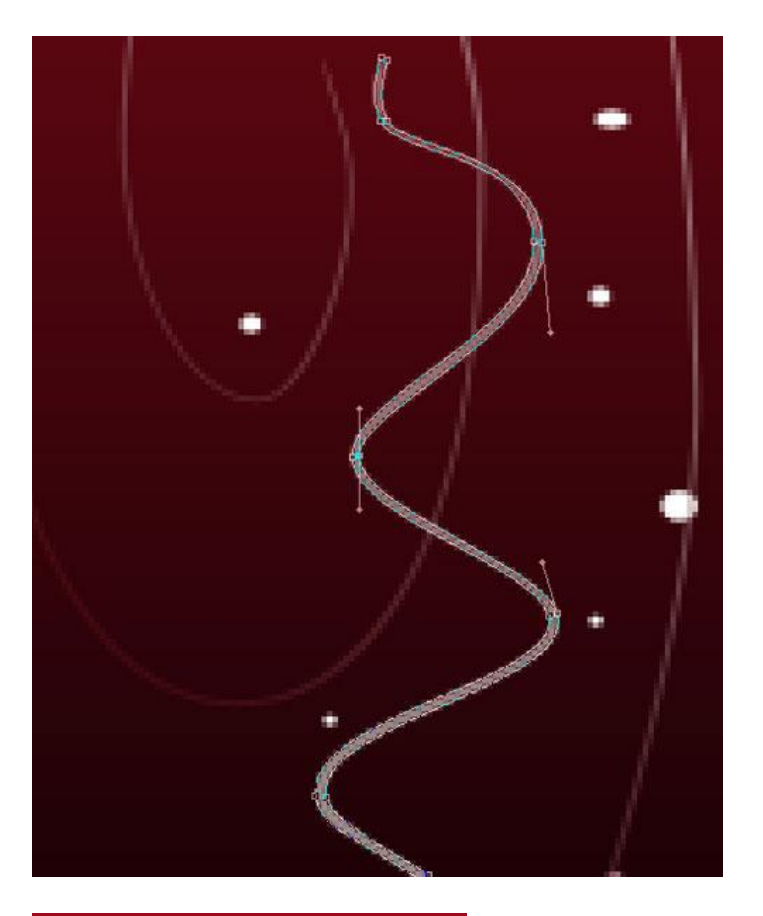

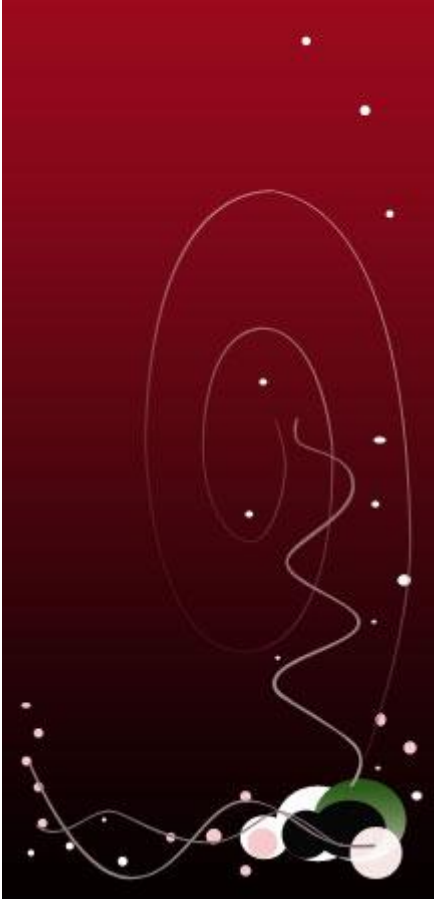

| Gradient Overlay<br>Gradient                                   | Gradient Editor                         |                |
|----------------------------------------------------------------|-----------------------------------------|----------------|
| Blend Mode: Normal Opacity: 100 %<br>Gradient: Reverse Reverse | Presets                                 | OK Cancel Load |
| Angle: 90 °<br>Scale: 100 %                                    |                                         | Save           |
|                                                                | Gradient Type: Solid Smoothness: 100 5% | New            |
|                                                                |                                         |                |
|                                                                |                                         |                |
|                                                                | A19996                                  | 936568         |

En nog zo'n 'verticale' golvende lijn, kleur = # F9E7E3.

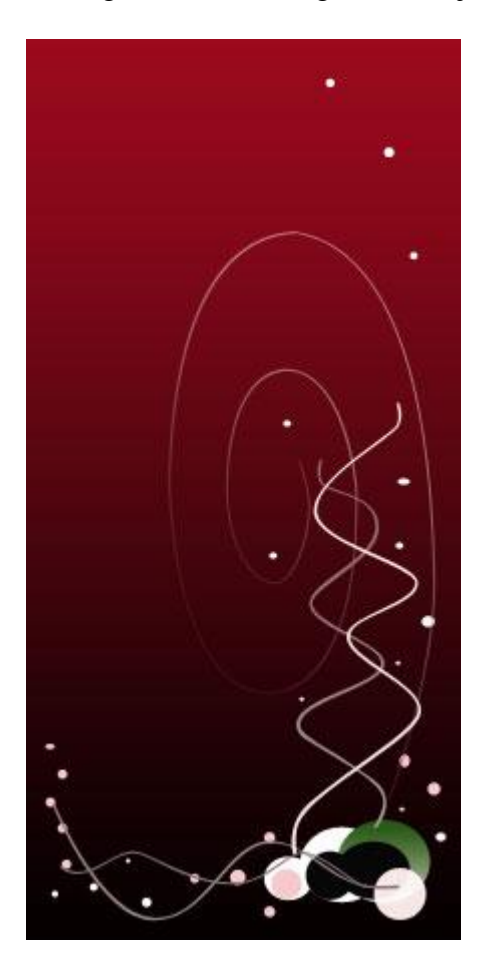

9) Aangepaste vormen , 🐼 kies de hartvorm (hieronder in rode kleur omcirkeld), een wit hartje tekenen.

| 1 |     | 00 |   | - (S         | 1     | 5hap |   |             |           |    |   |
|---|-----|----|---|--------------|-------|------|---|-------------|-----------|----|---|
|   | Y   | ¥  | ۷ | ¥            | 1     | 7    | T |             | -         | R  | * |
|   | *   | *  | * | 1            | 1     | 1    | 1 | 1           | 63        | 8  | M |
|   | P   | *  | * | W            | Å     | ¥    | Ż | $\sim$      | $\bowtie$ | A  | ≁ |
|   | Q   |    |   | 1000<br>1000 | e.    | **   |   | <b>1</b> 13 | <b>~</b>  | *  | 0 |
|   | 8   | 罴  |   | .828.        | X     | *    | × |             | 2         | A. | 3 |
|   | *** | 秋  | * | ý            | *     | ê    | 0 |             | *         | 쨦  | * |
|   | ☆   | •  | 0 | *            | MAN A | •    | 0 | 2           |           |    | ٠ |
|   | _   |    |   |              |       |      |   |             | -         |    | - |

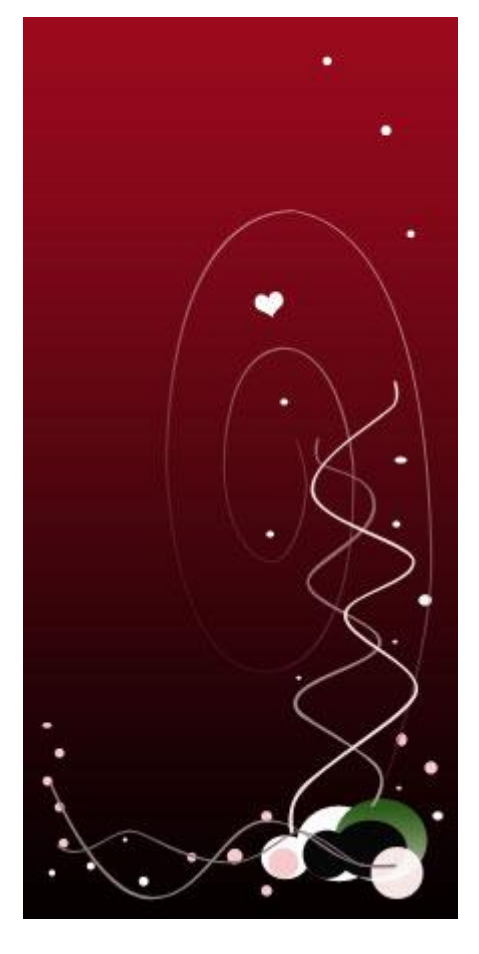

10) Nog een hart tekenen, iets groter, groene kleur, Gloed buiten en verloopbedekking geven.

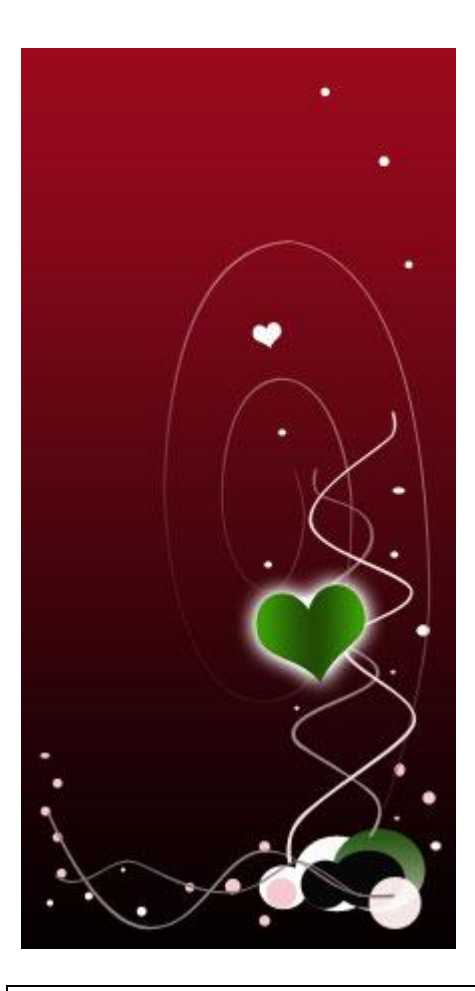

| Gloed buiten                                                                         | Verloopbedekking                                                                                                    |
|--------------------------------------------------------------------------------------|----------------------------------------------------------------------------------------------------|
| Outer Glow<br>Structure<br>Blend Mode: Screen<br>Opacity: 100 %<br>Noise: 0 %<br>O % | Gradient Overlay<br>Gradient<br>Blend Mode: Normal<br>Opacity: 100 %<br>Gradient: Reverse<br>Style: Linear Align with Layer                                                                                                    |
| Elements<br>Technique: Softer Spread: 4 %<br>Size: 12 px                             | Angle: 180 °<br>Scale: 100 %                                                                                                    |
| Quality<br>Contour: Anti-aliased<br>Range: 50 %<br>Jitter: 0 %                       | Presets OK<br>Cancel<br>Load<br>Save                                                                                                    |
|                                                                                      | Name: Custom New Gradient Type: Solid Smoothness: 100 2 %                                                                                                    |
|                                                                                      | 3DA109     224D05     Stops     Opacity:     % Location:     % Delete     Color:     Color: |

11) Die laatste vormlaag dupliceren, kleiner maken, verplaatsen, roteren, ...

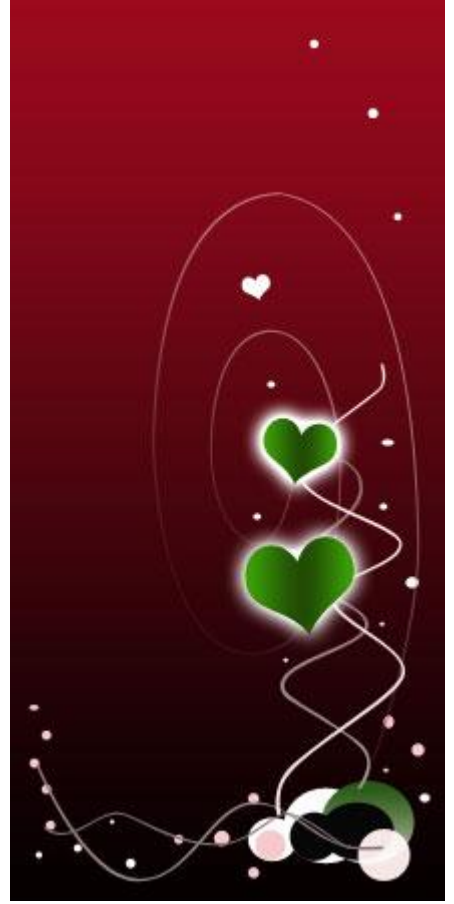

13) Nog een hart tekenen met onderstaande laagstijl.

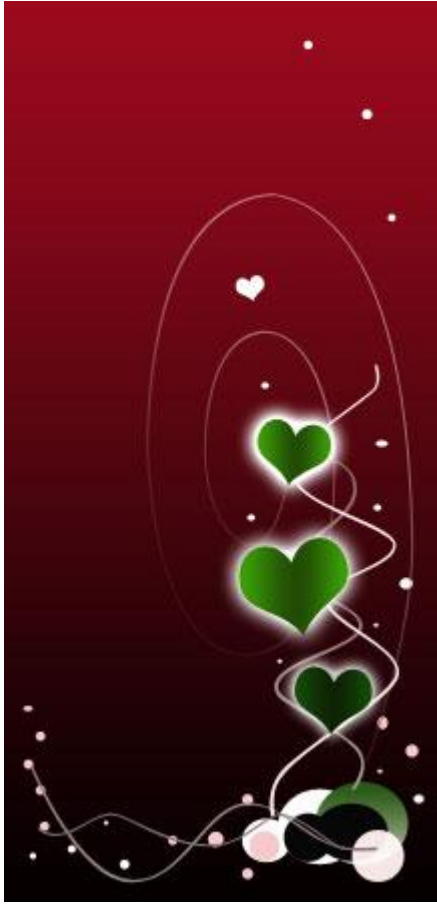

| Gloed buiten                                                                                                    | Verloopbedekking                                                                                                    |
|----------------------------------------------------------------------------------------------------|----------------------------------------------------------------------------------------------------|
| Outer Glow         Structure         Blend Mode:         Screen         Opacity:         100         Noise:         0         %         Opacity:         0         %         Opacity:         0         %         Spread:         4         %         Size:         12 | Gradient Overlay<br>Gradient<br>Blend Mode: Normal<br>Opacity: 100 %<br>Gradient: Reverse<br>Style: Linear Align with Layer<br>Angle: 180 °<br>Scale: 100 % |
| Quality<br>Contour: Anti-aliased<br>Range: 50 %<br>Jitter: 0 %                                                                                                    | Gradiene Editor                                                                                                    |
|                                                                                                    | Name: Custom   Gradient Type: Sold   Smoothness: 100   100 %     144D09   0E2304     Stops   Opacity: %   Delete   Color:   Location:   %   Delete          |

Die laatste laag nog twee keren dupliceren, de kopies verplaatsen, transformeren, roteren, ...

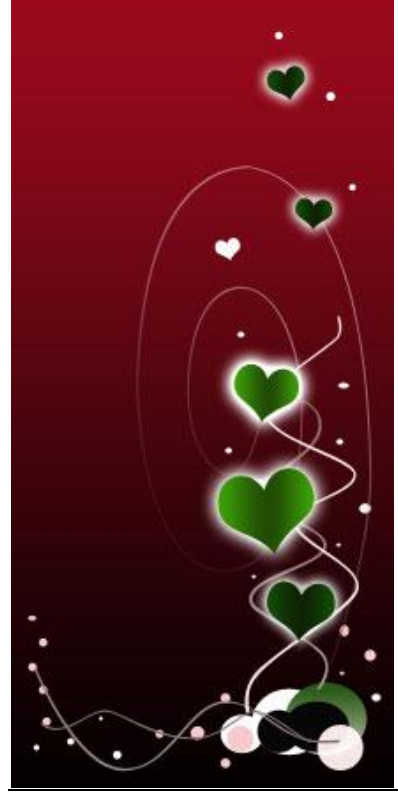

Valentijn4 - blz 12

14) Nog een hartvorm tekenen, gloed buiten en verloopbedekking geven.

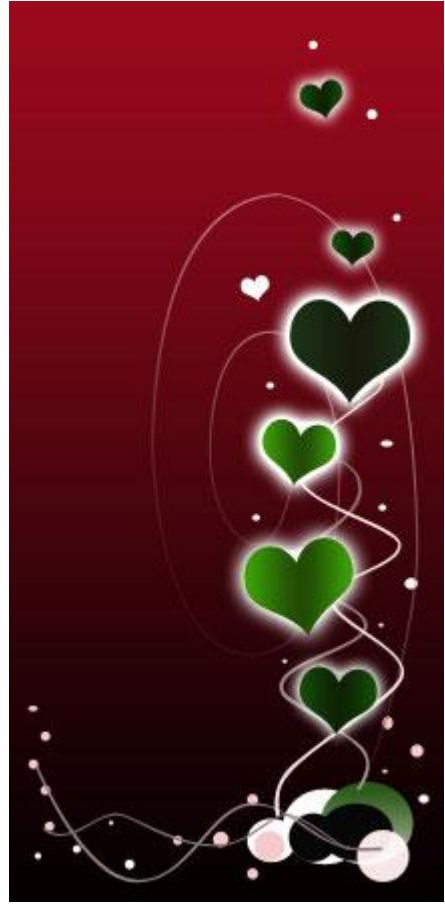

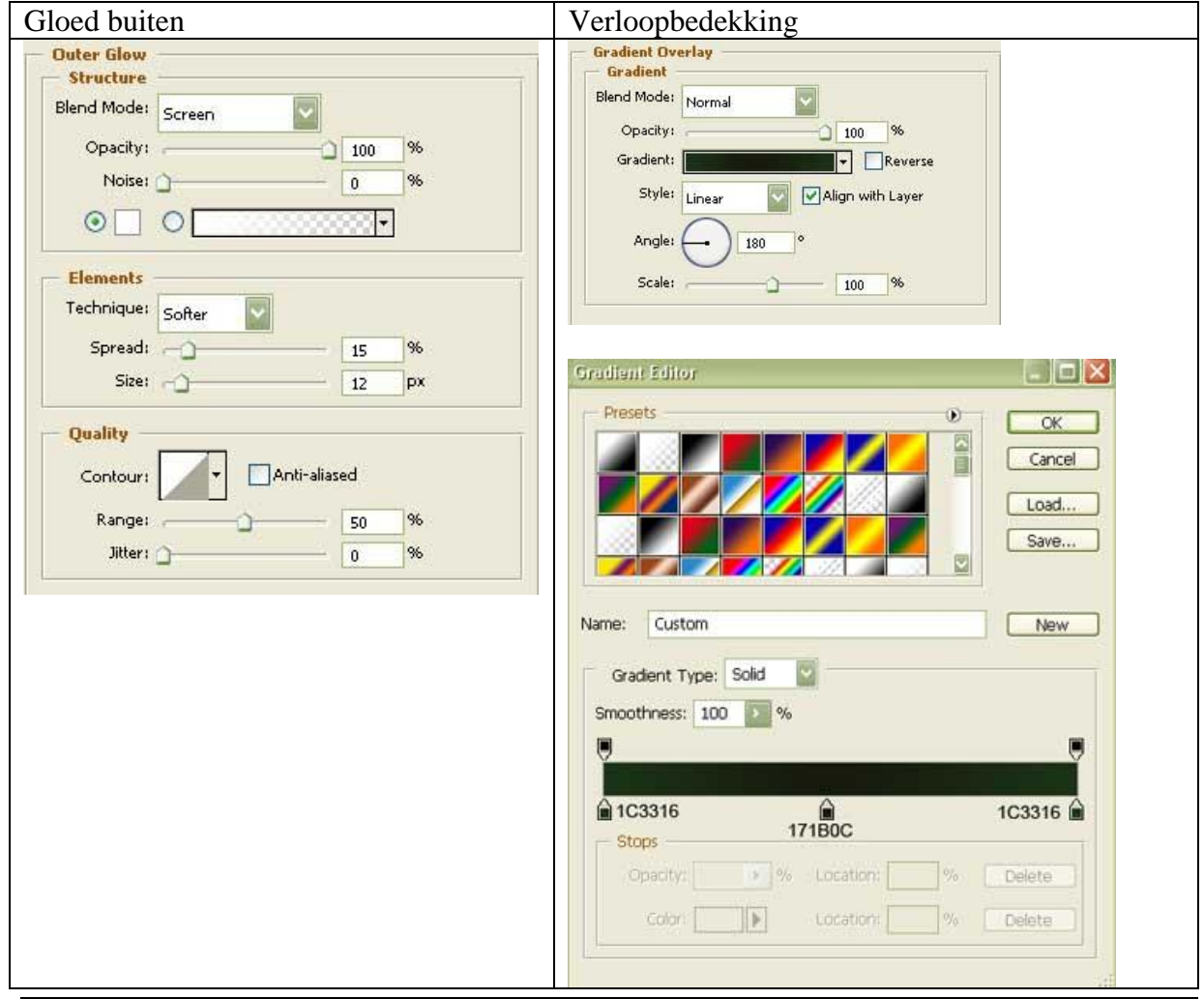

15) Die laatste laag nogmaals dupliceren, transformeren, ...

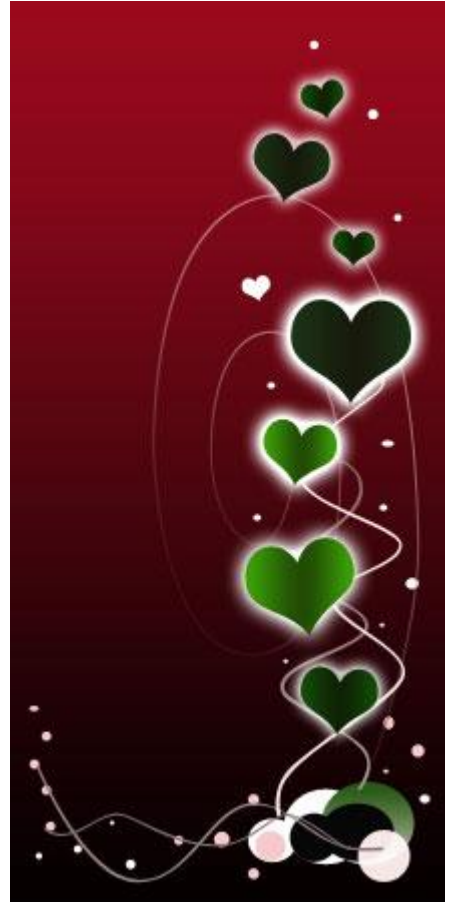

16) Zacht penseel selecteren, witte kleur, op ieder hart een witte belichting plaatsen (nieuw laag!!!).

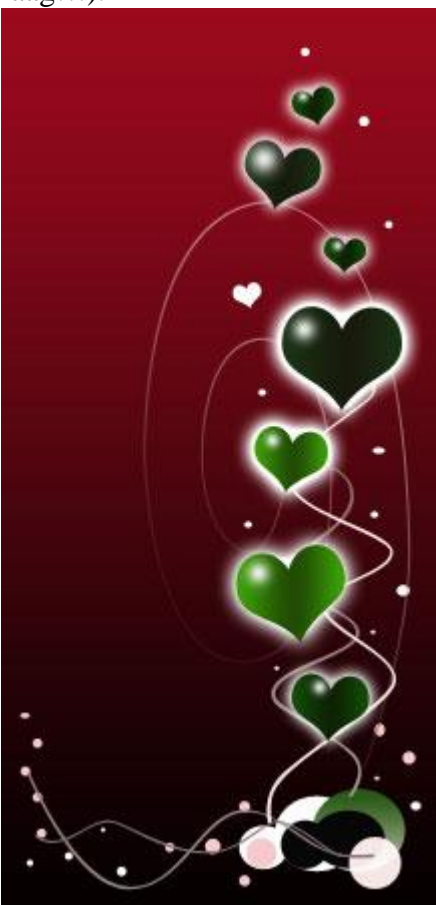

17) Selecteer de 'achtergrondlaag' met verloopbedekking die we in stap1 gemaakt hebben, nieuwe laag erboven, vullen met zwart, ga nu naar : Filter > Rendering > Zon... Zet de laagmodus op 'bleken'.

| Lens Flare      |     |              | × |
|-----------------|-----|--------------|---|
| Flare Center:   |     | OK<br>Cancel |   |
|                 |     |              |   |
|                 | 110 |              |   |
| Lens Type       |     |              |   |
| ⊙ 50-300mm Zoom |     |              |   |
| O 35mm Prime    |     |              |   |
| O 105mm Prime   |     |              |   |
| O Movie Prime   |     |              |   |

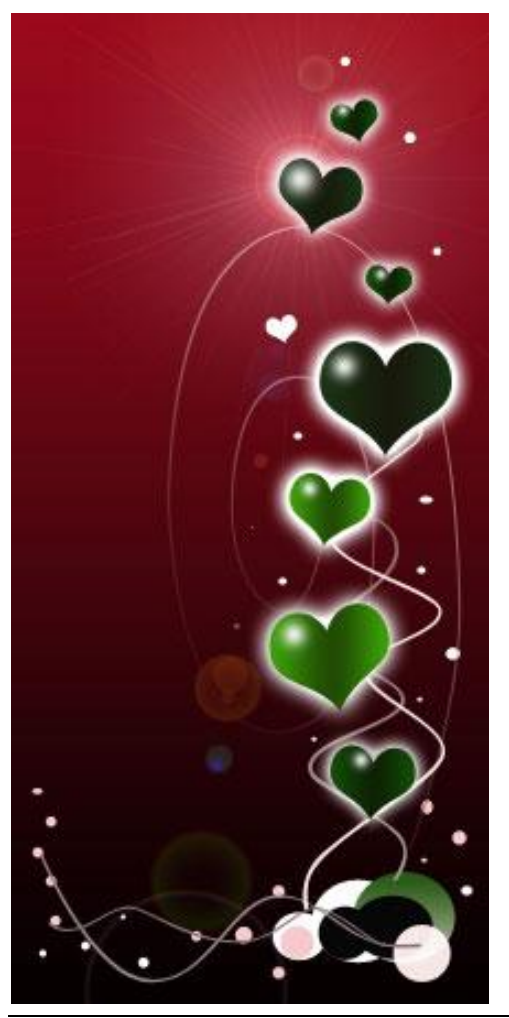

Valentijn4 - blz 15